## **Terraillon**.

## Webcoach Prime ios

- **1.** Download the Terraillon Wellness Coach app from the App Store (iOS). Create your account (if you don't already have one). Ensure your Bluetooth connection is on.
- **2.** Hold the UNIT button down at the back of the WEB COACH PRIME scale until the display shows a rotating symbol to start pair up.
- **3.** Access "SYNCHRONISE MY DEVICES" (fig.1) from the menu on the right hand corner. Tap "START SYNCRONISATION" (fig. 2) from your phone (this may take a few seconds). Once the operation succeeds and the Web Coach symbol appears, tap "SYNCHRONISE ALL DEVICES" (fig.3).

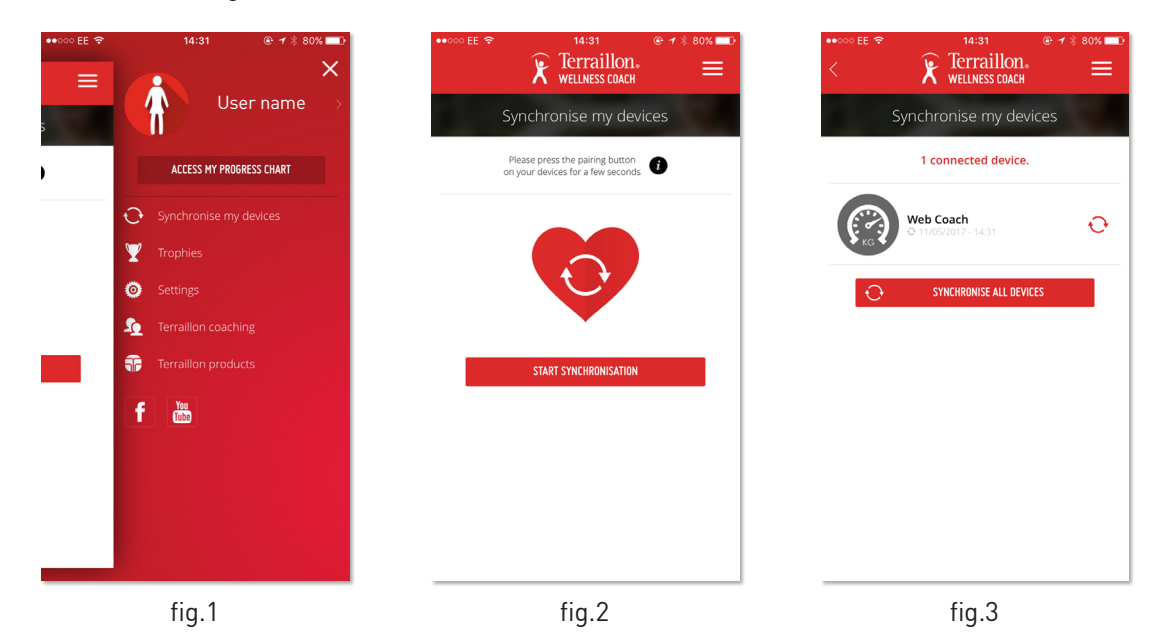

**4.** The 2 devices should now be synchronised. **(fig.4)** It is important to bind your account with the WEB COACH PRIME scale for automatic recognition of user during weighing. Tap "NEXT". Choose a profile and edit the profile with your name **(fig.5)**. Then press "CONFIRM".

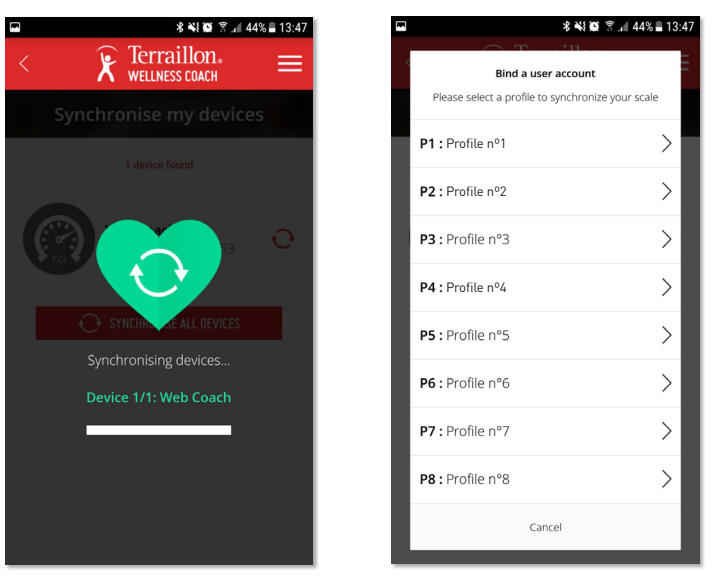

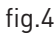

## **Terraillon**®

- **5.** Once you have bind a user account, your WEB COACH PRIME is set and ready to be used (on left corner you see PX, with X being your profile number). If you are not doing your first scale right after the synchronisation, the display will stay off. Select your profile name again and press "SET" (fig.5).
- **6.** Use the WEB COACH PRIME scale on a hard, flat surface. Step onto the scale and you will see your weight displayed on the screen. Once your weight is stable, the display blinks.
  - If you step out right away, only your weight will be measured.
  - If you stay longer on the scale, the "BIA" symbol appears on the left corner of the display. It means it starts analysing your body composition.

In both cases, a Bluetooth icon appears when weighting is complete.

7. A log book icon will flash on the screen confirming that the connection with the app is complete and that the data has been transmitted to the Wellness Coach app. From the Menu on the right hand corner, select 'ACCESS MY PROGRESS CHART'. Your dashboard will appear. Click on 'MY WEIGHT' to see your results i.e. weight, BMI and full body composition analysis (fig.6).

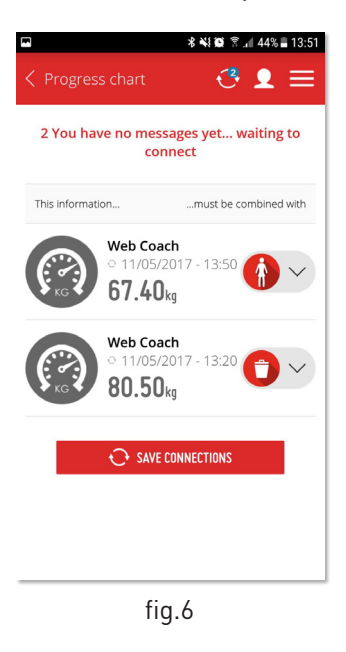

Please note that the Wellness Coach APP is supported with IOS 8 (4S) and above.